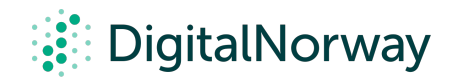

## Steg for steg guide:

## Eksporter et bilde av mirobrettet

## Eksporter et bilde av mirobrettet

Som en del av forberedelsene har du som møteleder sannsynligvis avklart hva som skal dokumenteres og hva som eventuelt skal sende ut i etterkant. Miro tilbyr mange forskjellige måter å eksportere innhold, og ønsker du å gå gjennom alle mulighetene kan du klikke her.

For enkelhets skyld har vi samlet linker til alle de aktuelle formene for eksport under:

- 1. Save as image
- 2. Save as PDF
- 3. Save board as template
- 4. Download board backup
- 5. Embed
- 6. Export to spreadsheet (CSV)
- 7. <u>Save to Google Drive</u>
- 8. Attach to Jira
- 9. Print boards

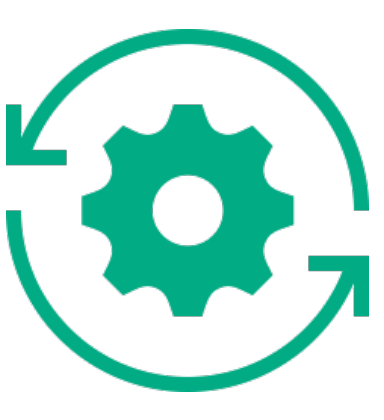

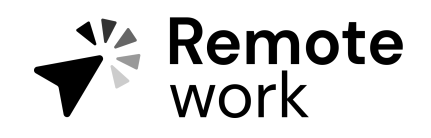

Steg for steg guide

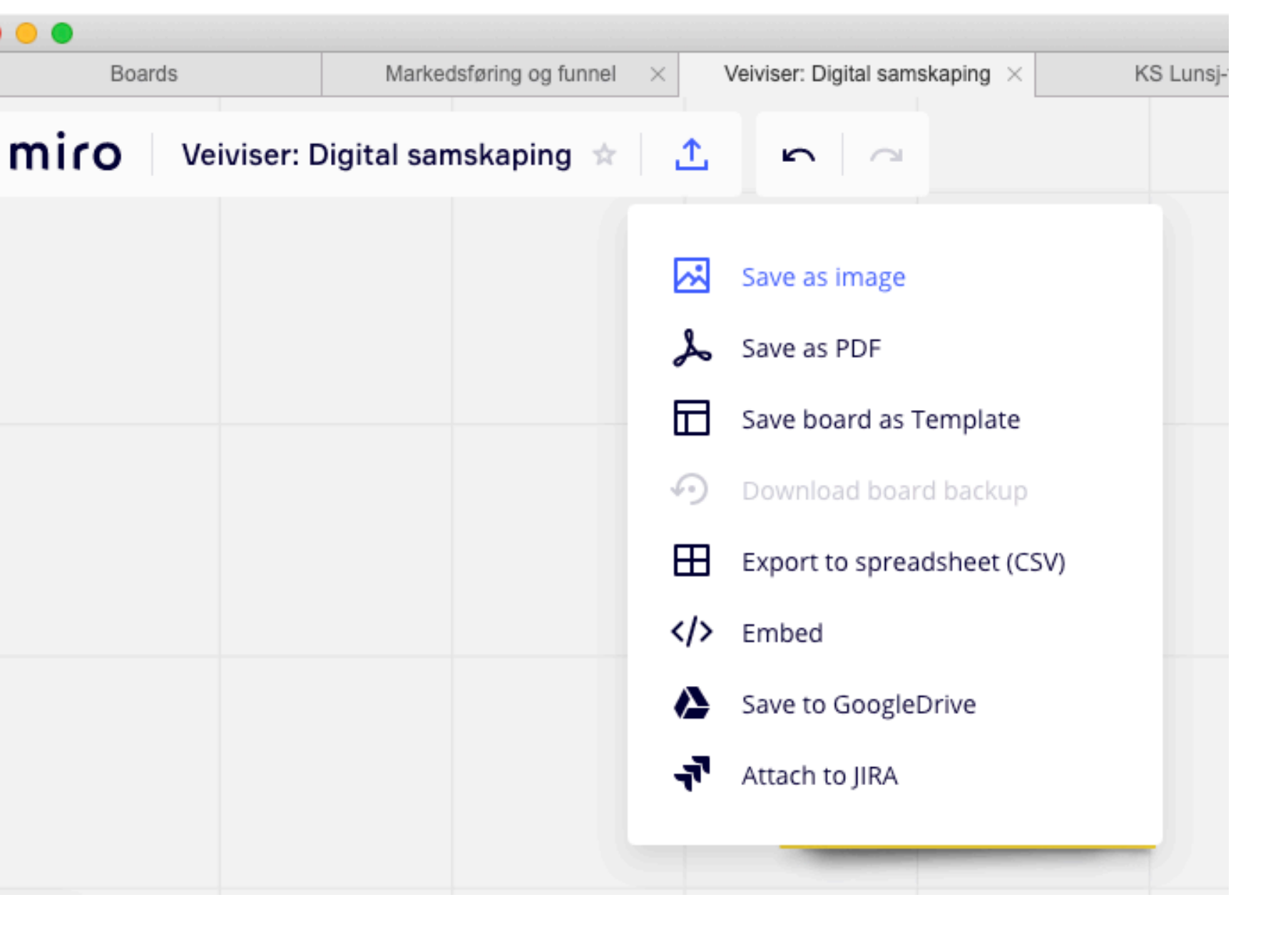